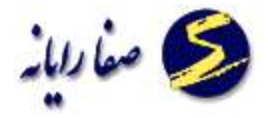

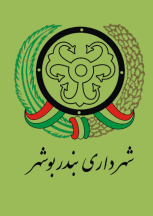

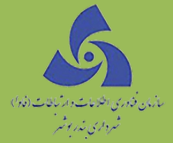

# راهنمای کاربری تاریخچه و جستجو

نسخه ۱۰,۰

١

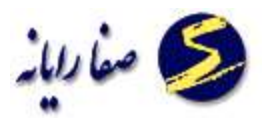

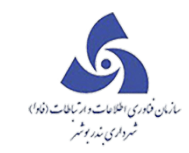

### فهرست مطالب

| ٣ | تاريخچه و جستجو |
|---|-----------------|
| ٣ | بازبینی پرونده  |
| ١ | جستجوی ملک      |
| ١ | فرم پاسخگو      |
| ١ | جستجو نقشه      |

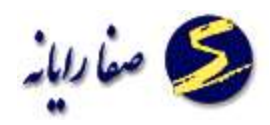

تاريخچه و جستجو

## بازبینی پرونده

زمانی که بخواهیم بدانیم برای کدنوسازی مورد نظر چه درخواستهایی ، گواهییها و کمیسیونها و... صادر شده است از این

بخش استفاده می شود.

با زدن این دکمه 📧 اینتین مونده می شود که در آن کلیه اطلاعات در مورد

کدنوسازی موردنظر نمایش داده می شود :

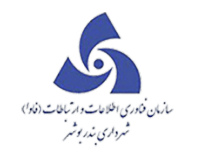

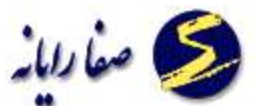

| بازبينى پرونده  |                                                                          |
|-----------------|--------------------------------------------------------------------------|
|                 | باز بینی پرونده                                                          |
| S A A 117WY 1 1 | نام مالک : 🛛 محمدی ترکس متوچهر اسداللهی                                  |
|                 | آدرس : بلوار طالقادی شمالی – بلوار ماهان – نیش کوچه شهید فیاضی پِلاگد ۲۱ |
| نمایش روی نقشه  | ن 🗾 لیست درخواست ها 📄 لیست گواهی ها 📄 لیست کمیسیون ها 👔 آرشیو الکترونیکی |
|                 | سافتار ذرفتى                                                             |
|                 | λ−λ−11P₩Y−1−ο−ο−ο ♠ ►<br>λ−λ−11P₩Y−1−1−ο−ο ♠ ⊥                           |

با ورود کد نوسازی و زدن دکمه Enter ساختار درختی آن نمایش داده می شود با انتخاب هر قسمت از کد نوسازی و کلیک بر گزینه های سمت *ر*است صفحه می توان اطلاعات آنرا در کادر پایین صفحه مشاهده کرد .

بطور مثال در تصویر بالا در ساختار درختی بر روی کد نوسازی آ پارتمان کلیک کردیم تا به حالت انتخاب در آمد و سپس " لیست درخواست ها " را انتخاب کردیم و در کادر پایین صفحه می توان کلیه درخواست های ثبت شده بر روی این آ پارتمان را مشاهده کرد.

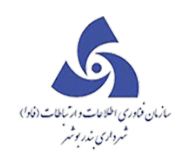

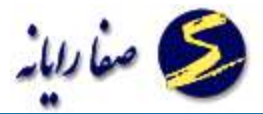

|          |               |                 | 120           | Contract of the     |                    |              |                     |              |        |       |
|----------|---------------|-----------------|---------------|---------------------|--------------------|--------------|---------------------|--------------|--------|-------|
|          |               |                 | 0.            | باربينی پروند       |                    |              |                     |              |        |       |
| A        | A 11999 1     | 1               |               |                     |                    |              | متوچهر اسداللهی     | ىدى نرگس     | 1.70 : | الک : |
|          |               |                 |               | ,                   | شوید فیاضی بلاگت ۱ | _ تىش ، كەجە | یمالی – بلوار ماہان | ار طالقات, ش | للما   | 1.1   |
|          |               |                 | (The          |                     |                    |              | 0                   |              |        |       |
| ش روی نق | تماييا        |                 | و الکترونیکی  | سیون ها 👘 آرشیا     | ايست كميس          | ، گواهی ها   | ها 📄 ليست           | درخواست      | ليست   | 1     |
|          | -             |                 |               | (hadraded)          |                    |              |                     |              |        | Land  |
|          |               |                 |               |                     |                    |              | فواست ها            | ليست در      | رختی   | تار د |
|          |               |                 |               |                     |                    |              |                     | مت ها        | درخواء | ست    |
| 1        | تاريخ درخواست | نام متقاضى      | وضعيت درخواست | نوع درخواست         | شماره درخواست      | 1            |                     |              |        | 1     |
|          | 1845/09/64    | منوچهر اسداللهی | جارى          | گواهی پایانکار کلی  | 69 om5 f           | توشيحات      | فرمها و گزارشات     | اقدامات      |        | <     |
|          | 12427.09/PY   | متوچهر اسداللهی | جارى          | گواهی مفاصا حساب    | 09 °m2 A           | توضيعات      | فرمها و گزارشات     | اقخامات      | 0      |       |
|          | 1292/10/20    | منوچهر اسداللهی | چارى          | ياسخ استعلام ادارات | 69 • 19 5          | توشيحات      | فرمها و گزارشات     | اقدافات      |        |       |
|          | 1845/11/08    | منوچهر اسداللهی | جارى          | اصلاح پايانگار      | ۸ • ۵۰ ۹ ۵         | توضيحات      | فرمها و گزارشات     | اقخامات      |        |       |
|          | 1898211213    | متوچهر اسداللهی | چارى          | پروانة احداث بنا    | ٨١٥٥ ٩٥            | توضيحات      | فرمها و گزارشات     | اقدامات      |        |       |
|          | 1898211288    |                 | جارى          | پر وانه توسعه بنا   | 690660             | توضيحات      | فرمها و گزارشات     | اقخامات      |        |       |
|          | 1892/12/07    | محمدی ترگس      | چارى          | گواهی عدم خلاف      | 69 000             | توشيحات      | فرمها و گزارشات     | اقدانيات     | 0      |       |
|          |               |                 |               | Doch is all Asia of | 09.005             | توشيحات      | فرموز و گزارشات     | R.chako      | n      |       |
|          | 1247/12/08    | فحفدى تركس      | چارى          | پرو،ده د مد به به   |                    |              |                     |              | 0      |       |

با کلیک ب*ر*روی اقدامات ، لیست اقدامات نمایش داده می شود.

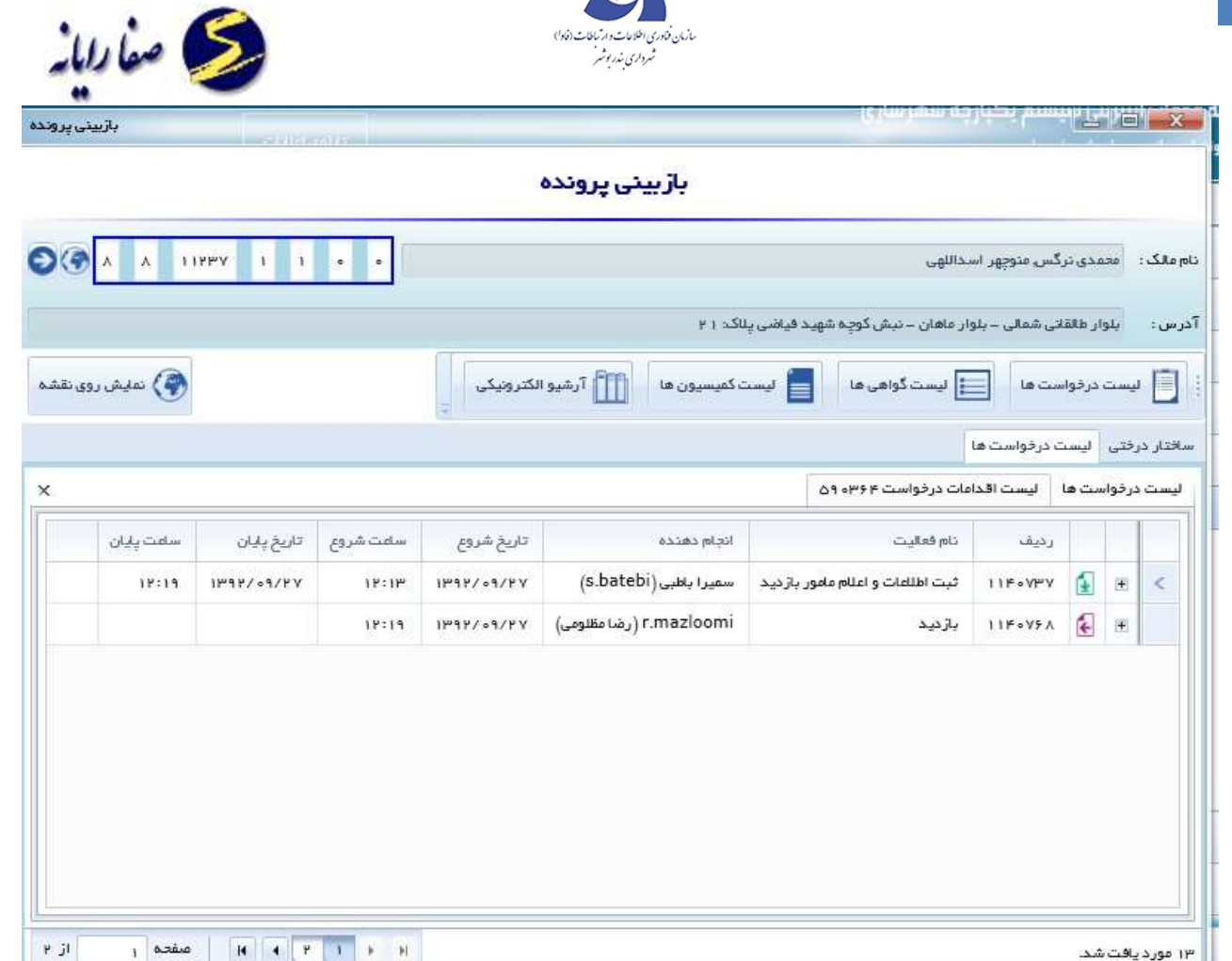

با کلیک بر روی گزارشات ، گزارشهای مورد نظر نمایش داده می شود.

با کلیک برروی لیست گواهی ها ، لیست گواهی ها برای کد مورد نظر نمایش داده می شود.

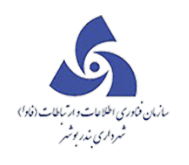

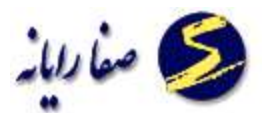

| A A 1199        | Y 1 1 .       | •                  |                                |                  | Les<br>Les                     | ں, منوچھر اسخاللھ | ى :     محمدى ترگس | ىلك  |
|-----------------|---------------|--------------------|--------------------------------|------------------|--------------------------------|-------------------|--------------------|------|
| -               |               |                    |                                | ¥15              | مان – نېش کوچه شهيد فياضي پناک | شمالی – بلوار ماہ | بلوار طالقانى      | ىں : |
| نمایش روی نقش   |               | 55                 | 🏦 آرشيو الكترونيا              | میسیون ها        | ست گواهی ها                    | ي ها 📄 له         | ليست درخواسن       | E    |
|                 |               |                    |                                | -0               |                                | واهی ها           | درختی لیست گ       | عار  |
|                 | تاريخ درخواست | نوع درخواست        | نام متقاضى                     | شماره ارجاع      | تاریخ گواهی                    | شماره گواهی       | عنوان گواهی        |      |
| 11              | 97/11/79      | پر وانه توسعه بنا  |                                | 69 • 6 F •       | 1897/17/14                     | 109.0040          | پروانھ             |      |
| 11              | 97/11/14      | پروانه احداث بنا   | متوچهر اسداللهی                | A1001A           | 1892/11/21                     | ۳۴۵               | عدم خلاف           |      |
| 11 <sup>1</sup> | 91/09/1V      | گواهی پایانگار گلی | متوچهر ا <mark>س</mark> داللهی | ዕ <u>ዓ</u> •ሥ۶ ዞ | 1898/10/15                     | ዮሪዓ «ሥን ዮ         | پاسخ استعلام       |      |
| 11*             | 9F/1F/1A      | پروانه توسعه بنا   | محمدی نرگس                     | 69 •65P          | 119971771A                     | 109 0057          | پروانه             |      |
|                 |               |                    |                                |                  |                                |                   |                    |      |
|                 |               |                    |                                |                  |                                |                   |                    |      |
|                 |               |                    |                                |                  |                                |                   |                    |      |

با کلیک برروی لیست کمیسیون ها ، لیست کمیسیون های صادر شده برای کد مورد نظر نمایش داده می شود.

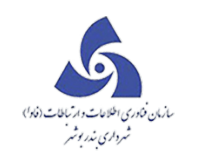

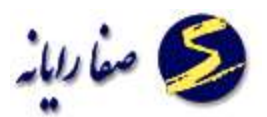

| بازبينى پرونده        |              |               | E.fm                | hum gélésé            |                     | x        |
|-----------------------|--------------|---------------|---------------------|-----------------------|---------------------|----------|
|                       | ٥            | بازبینی پروند |                     |                       |                     |          |
| O ( A A 11999 1 1     |              |               |                     | توچهر أسداللهي        | ك :    محمدى ترگس م | تام مالک |
|                       |              | ی پاک ۲۱      | نیش کوچه شهید فیاضی | الی – پلوار ماہان – ن | : بلوار طالقانی شم  | آدرس     |
| مايش روى نقشه         | و الکترونیکی | ست کمیسیون ہا | واهی ها             | ا 📃 لیست گ            | لیست درخواست ه      |          |
|                       |              |               |                     | ىيون ھا               | . درختی لیست کمیس   | سافتار   |
|                       | توضيحات      | تاريخ كفيسيون | نوع كفيسيون         | شماره كميسيون         |                     |          |
|                       |              |               | كميسيون ماذه صند    |                       | رای های کمیسیون     | <        |
|                       |              | 1848718711    | كفيسيون ماذة مند    |                       | رای های کمیسیون     |          |
|                       | 407F         | 1848/18/05    | كميسيون ماذة مىد    | F69 F6                | رای های کمیسیون     | 1. 21    |
|                       |              |               |                     |                       |                     |          |
|                       |              |               |                     |                       |                     |          |
|                       |              |               |                     |                       |                     |          |
|                       |              |               |                     |                       |                     |          |
|                       |              |               |                     |                       |                     |          |
| ا ا ا ا ا مقده ۱ از ۱ |              |               |                     |                       | . يافت شد           | ۳ مورد   |

با کلیک برروی آرشیو الکترونیکی ، آرشیوهای الکترونیکی کد مورد نظر نمایش داده می شود.

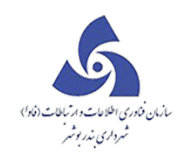

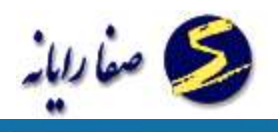

| 1                                                                                                    | بازىينى پروندە      | <mark>ضی ا</mark> ز نتر ز <u>تی</u> میستم یگیار جه شهر سازی              |
|----------------------------------------------------------------------------------------------------|---------------------|--------------------------------------------------------------------------|
|                                                                                                    |                     | باز بینی پرونده                                                          |
| 2                                                                                                    | ο ο 1 1 PPY 1 1 • • | دام مالک : محمدی نرگس، منوچهر اسداللهی                                   |
| 1000                                                                                                    |                     | آ درس : بلوار طالقانی شمالی – بلوار عاهان – نیش کوچه شهید فیاضی پلاک: ۲۱ |
| -                                                                                                    | نمایش روی نقشه      | ا الست در فواست ها 📄 لیست گواهی ها 📄 لیست کمیسیون ها 🛅 آرشیو الکترونیکی  |
|                                                                                                    |                     | سافتار درفتی آرشیو الکترونیکی                                            |
|                                                                                                    | پالک ثبتی:          | گروهآرشيو: بايگانې 🔻 کليدآرشيو:                                          |
| The second second second second second second second second second second second second second second second se |                     |                                                                          |
|                                                                                                    |                     |                                                                          |
|                                                                                                    |                     |                                                                          |
| e                                                                                                    |                     |                                                                          |
|                                                                                                    |                     |                                                                          |
| a                                                                                                    |                     |                                                                          |
| 9                                                                                                    |                     |                                                                          |
| ×                                                                                                    |                     |                                                                          |

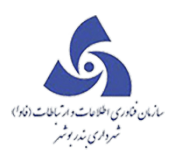

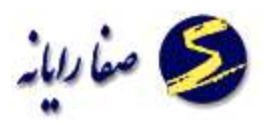

#### جستجوی ملک

با زدن این دکمه 🏠 🚾 صفحه زیر نمایش داده می شود.

| جستجوی ملک        | and the second second                     |                       |
|-------------------|-------------------------------------------|-----------------------|
| ملک               | جستجوى                                    |                       |
|                   | بیه 🔘 مساوی 🗍 نوع برونده: 💿 جاری 🔘 ممیزی  | چگونگی شرط: 💿 ش       |
|                   |                                           | 😡 فیلدهای مورد نماینژ |
|                   | ک ثبتی شغلی و اشتراک ها گواهی ها و مجوزات | آدرس و مالک ایلا      |
|                   | آدرس:                                     | نام؛                  |
|                   | تلفن:                                     | نام خانوادگی:         |
| پلاک آبی:         | كديستى:                                   | نام پدر:              |
| جستجو پاک کردن    |                                           |                       |
|                   |                                           |                       |
|                   |                                           |                       |
|                   |                                           |                       |
|                   |                                           |                       |
|                   |                                           |                       |
|                   |                                           |                       |
| 1 jl 1 azze H H H |                                           |                       |

در این بخش می توان بر اساس پارامترهای مختلف به جستجوی ملک پرداخت، بطورمثال می توان بر اساس نام و نام خانوادگی و یا پلاک ثبتی و... ملک مورد نظر را جستجو کرد در صورتی که بخواهیم اطلاعات جستجو شده پاک شوند بر روی پاک کردن کلیک می کنیم.

در صورتی که بخواهیم جستجو براساس فیلدهای خاصی باشد بر روی فیلدهای مورد نمایش کلیک می کنیم .

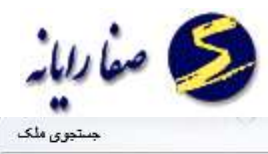

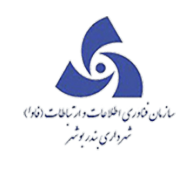

| لک                   | جستجوی م                                      |                              |
|----------------------|-----------------------------------------------|------------------------------|
|                      | ا نوع پرونده: 💿 جاری 🔘 ممیزی                  | چگونگی شرط: 💿 شبیه 🔘 مساوی   |
|                      |                                               | 💊 فیلدهای مورد نمایش         |
|                      | ی و اشتراک ها <mark>گ</mark> واهی ها و مجوزات | اًدرس و مالک ایلاک ثبتی شغلی |
|                      | آدرس:                                         | نام:                         |
|                      | تلفن؛                                         | نام خانوادگی؛                |
| پلاک آبی:            | كديستىي؛                                      | نام پدر:                     |
|                      |                                               |                              |
| 1 j 1 aace H 4 1 F H |                                               |                              |

صفحه زیر نمایش داده می شود که با انتخاب هر کدام از فیلدها در جستجو نمایش داده می شود.

- C -X-

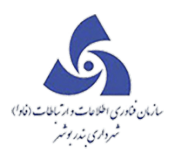

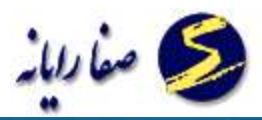

| چستجوی فلک | - et aventes |                         |                   | برساري      | يستم يكبارون ش   |                |
|------------|--------------|-------------------------|-------------------|-------------|------------------|----------------|
|            |              | ن <mark>جوی م</mark> لک | جست               |             |                  |                |
| •          |              |                         | 💽 جاری 🔘 ممیزی    | نوع پرونده: | ) شیبه 🔘 مساوی   | چگونگی شرط:    |
|            |              |                         |                   |             | د نمایش          | فیلدهای مور    |
|            | 📃 مجوزات     | 📃 کد شناسایی قدیم       | U                 | 📃 آدر،      |                  | 📃 مالک         |
|            | 📃 پلاک ثبتی  | 📃 اشتراک                | دی شغل            | סדמי        |                  | 📄 ئام پذر      |
|            |              |                         | گواهی ها و مجوزات | اشتراک ها   | پلاک ثبتی شغلی و | آدرس و مالک    |
|            |              |                         |                   | آدرس:       |                  | نام:           |
|            |              |                         | ]                 | ا تلفن:     |                  | نام خانوادگی:  |
|            |              | پلاک آبی:               |                   | کدپستی:     |                  | نام پذر:       |
| پاک کردن   | جستجو        |                         |                   |             |                  |                |
| 1          |              |                         |                   |             |                  |                |
|            |              |                         |                   |             |                  |                |
|            |              |                         |                   |             |                  |                |
|            |              |                         |                   |             |                  |                |
| حم ۱ از ۱  | (۱ + ۱ ) مف  |                         |                   |             |                  |                |
|            |              |                         |                   |             | 2.T              | مترى موارش منص |

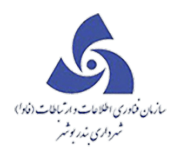

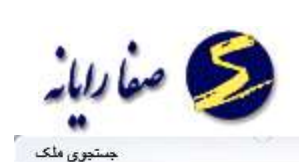

| ste | بجوى | جسة |  |  |
|-----|------|-----|--|--|
|     |      |     |  |  |

| جىتبوى ەلك         | W                 | 2 W               |                        |                          |                     |
|--------------------|-------------------|-------------------|------------------------|--------------------------|---------------------|
|                    | وې ملک            | جستجو             |                        |                          |                     |
|                    |                   | 💿 جاری 🔘 ممیزی    | نوع پرونده:            | 💽 شبیه 🔘 مساوی           | چگونگی شارط؛        |
|                    |                   |                   |                        | ورد نمایش                | 💊 فیلدھاک م         |
| 🗌 مجوزات           | 🗌 کد شناسایی قدیم |                   | 📃 آدرس                 |                          | 🖌 مالک              |
|                    | 🛄 پلاک ثبتی       |                   | 🖌 اشتراک               | شغل                      | 🖌 منصدی             |
|                    |                   | گواهی ها و مجوزات | ر و اشتراک ها<br>آدرس: | ب بلاک ثبتی شغلی<br>محمد | آدرس و مالک<br>نام: |
|                    |                   |                   | تلفن:                  | محمدی                    | نام خانوادگی:       |
|                    | پلاک آبی:         |                   | كديستى:                |                          | نام پدر:            |
| حستجو یاک کردن     |                   |                   |                        |                          |                     |
|                    |                   |                   | ل أدرس                 | ، مالک اشتراک متصدی شغ   | کد نوساز۶           |
|                    |                   |                   |                        |                          |                     |
|                    |                   |                   |                        |                          |                     |
|                    |                   |                   |                        |                          |                     |
|                    |                   |                   |                        |                          |                     |
| 1 از 1 مفحه 1 از 1 |                   |                   |                        |                          | موردی یافت نشد.     |

# فرم پاسخگو

در فرم زیر می توان جستجو کرد که کد نوسازی یا شماره ارجاع مد نظر ما در چه مرحله و وضعیتی و در کارتابل

چه شخصی است :

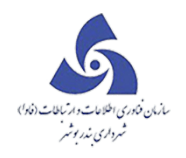

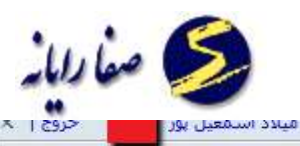

| حروج ا ـــــــــــــــــــــــــــــــــــ | میل پور       | میلاد اسم     |                   |                      |                       |             |            | 9              | حرم پسخد    | درىين         | a datab |
|--------------------------------------------|---------------|---------------|-------------------|----------------------|-----------------------|-------------|------------|----------------|-------------|---------------|---------|
|                                            |               |               |                   | ى <mark>ى</mark> خگو | فرم <mark>پ</mark> ار |             |            |                |             |               |         |
|                                            |               |               |                   |                      |                       |             |            |                |             | <b>▼</b> 9 :6 | منطق    |
|                                            |               |               |                   |                      |                       |             |            |                |             | جستجو         | 0       |
|                                            |               |               |                   |                      | •                     |             | وضعيت :    | •              |             | ر فواست :     | نوع در  |
|                                            |               | تلفن متقاضى : |                   | ام متقاضى :          |                       |             | کد قدیم :  |                |             | ه ارجاع :     | شمار ه  |
|                                            |               |               |                   |                      |                       |             | تاتاريخ:   | 111            |             | .خ :<br>بخ :  | از تاری |
| لردن                                       | پاک ک         | جستجو         |                   |                      |                       |             |            |                |             |               |         |
| آخرین وف                                   | تاريخ درخواست | دوع درخواست   | تلفن همراه متقاضى | تلفن متقاضى          | متقاضى                | کد قدیم نام | کد نوساژی  | ع وضعيت        | شماره آرجا: |               |         |
| •                                          | مفحه          | 14 4 1        | • H               |                      | III                   |             |            |                |             |               |         |
|                                            |               |               |                   |                      |                       |             |            |                | بورت گرفته  | فعاليتهای م   | ليست    |
|                                            |               |               |                   | ، ساعت پایان         | تاريخ ڀايان           | سلعت شروع   | تاريخ شروع | انجام ذهنده    | نام فعاليت  | رديف          |         |
|                                            |               |               | -                 |                      |                       |             |            | - <del>1</del> |             |               |         |

شماره ارجاع و یا کد نوسازی را وارد می کنیم می توانیم با مشخص کردن نوع درخواست ، تاریخ درخواست ، وضعیت پرونده و یا نام متقاضی و زدن دکمه " جستجو " جستجو را محدودتر کنیم .

در صورتیکه بخواهیم پرونده جدیدی را جستجو کنیم بر روی دکمه "جستجو " کلیک می کنیم و اطلاعات آنرا وارد می کنیم و دکمه " جستجو " را می زنیم .

#### جستجو نقشه

در این بخش کاربر میتواند کدنوسازی مورد نظر را جستجو نماید ،علاوه بر آن برروی نقشه نیز میتواند مشاهده نماید.

برای این کار کافی است برروی گزینه 🊺 <sup>جستجوی نقشه</sup> کلیک نموده ، صفحه ای مطابق صفحه زیر نمایش داده می شود.

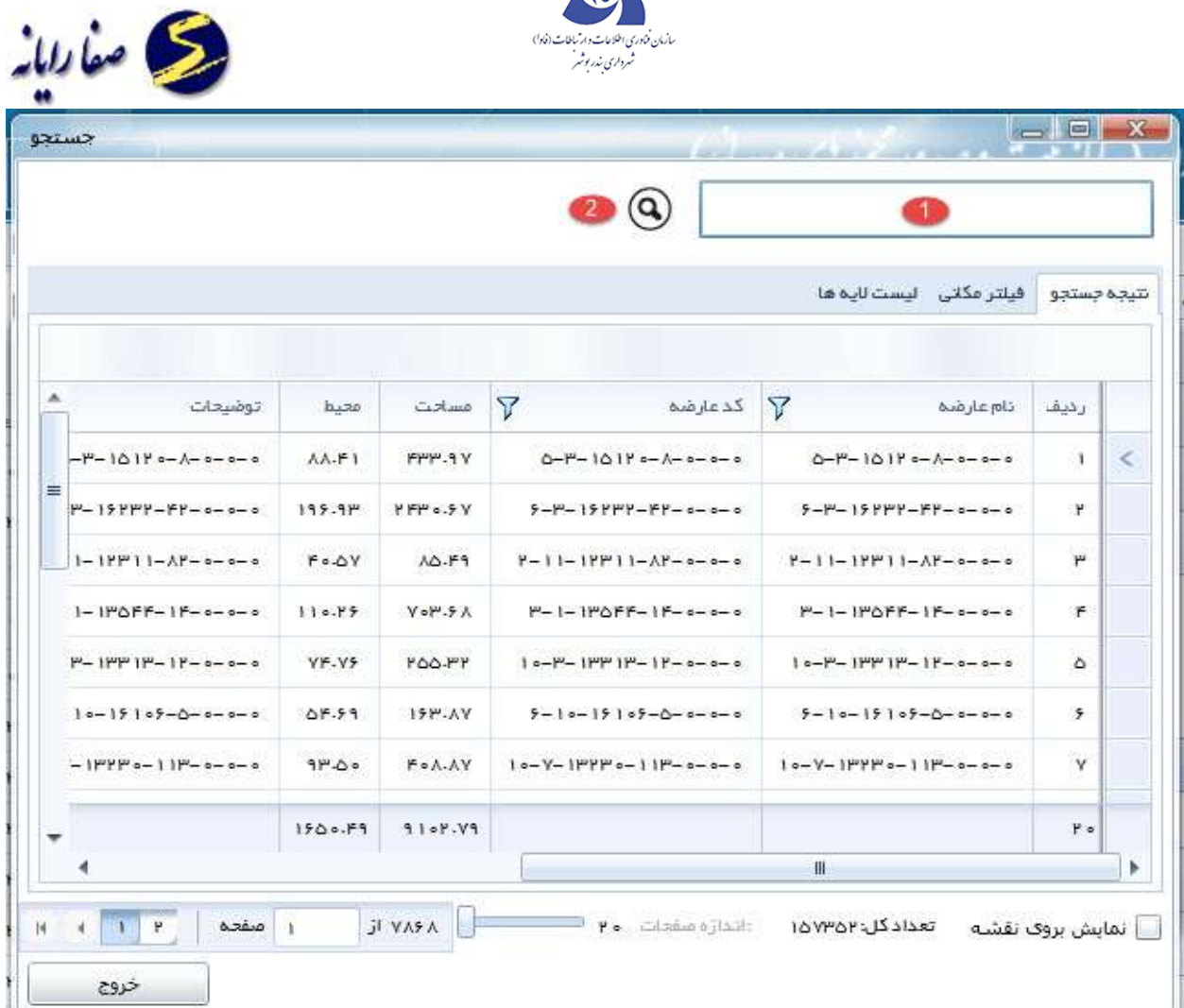

۱- در این بخش کدنوسازی را وارد می نماییم.

۲- سپس برروی این بخش کلیک نموده تا کدنوسازی همراه با کد ،مساحتو محسطو مشخصات آن نمایش داده شود.

| G                                 | N                         |                                                                                                    |
|-----------------------------------|---------------------------|----------------------------------------------------------------------------------------------------|
| 9                                 | 5-3-15                    | 120-8-0-0-0                                                                                                    |
|                                   | فيلتر فكانى اليست لايه ها | تيجه جستجو                                                                                                    |
| مساحت محيط<br>(۱۸۲۰ - ۲۰۰۷) مساحت | نام عارضه 🍸 کدعارضه       | رديف                                                                                                    |
|                                   |                           |                                                                                                    |
| 4                                 |                           | <u> </u>                                                                                                    |
|                                   | مساحت تعليم الم           | فیلتر مکتی لیست لایہ ها<br>الم عارضہ کی کد عارضہ کی کد عارضہ کی مساحت محیط<br>۸۸،۴۱ ۲۹۳۳-۹۲ ۲۰۵۰ ۲۰۰۵ ۲۰۰۹-۲۰۰۹ ۱<br>۸۸،۴۱ ۲۹۳۳-۹۲ ۲۰۵۰ ۱<br>۱<br>۱<br>۱<br>۱<br>۱<br>۱<br>۱<br>۱<br>۱<br>۱<br>۱<br>۱<br>۱ |

درصورتی که تیک نمایش برروی نقشه را انتخاب نموده کدنوسازی همراه با جانمایی نقشه ،نمایش داده می شود.

در بخش فیلتر مکانی ، درصور تی که در بخش مدیریت کاربران به کاربر مورد نظر دسترسی ویرایش داده شده باشد یک محدوده را میتواندترسیم نماید و در صورت انصراف برروی پاک کردن کلیک نماید.

|                       | (9)                         |                  |                |
|-----------------------|-----------------------------|------------------|----------------|
|                       |                             | لنى ليست لايه ها | جستجو فيلتر مك |
| بعارضة از روى لاية ها | ضه یا به شکل ترسیم یا انتخا | انتخاب عار       |                |
|                       |                             | پاک کردن         | ليم محدوده     |
|                       |                             |                  |                |

در لیست لایه ،لیست لایه هایی که کاربر به آن دسترسی دارد نمایش داده می شود.

|                 |       |         |                    | ليست لايه ها   | فیلتر مکانی | جستجو | جە |
|-----------------|-------|---------|--------------------|----------------|-------------|-------|----|
| گروه 🏹          | موضوع | توضيحات | تام لاتين          | تام لايم 🛛     | کد لایه     |       |    |
| نقشه كرج        |       | 1       | MOJOODNEW 1        | لايه وضع موجود | F.X.        |       |    |
| لاية هاي توسازي | 1     | 1       | PASMAND_VA_AP_YEAR | قيمت خطى       | ۴۲          | 1     |    |